## <sup>13.3.0</sup> WinTid Nyheter version 13.3.0

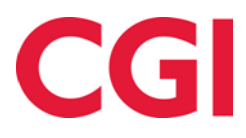

CONFIDENTIAL

## Innehåll

| I. U                                                                                                    | OM DOKUMENTET                                                                                                    | 3                                                                                                    |
|----------------------------------------------------------------------------------------------------|----------------------------------------------------------------------------------------------------|----------------------------------------------------------------------------------------------------|
| 1.1<br>1.1                                                                                                    | Dokumentets mål<br>Till vem är dokumentet skrivet till?                                                                                                    | 3<br>3                                                                                                    |
| 1.2                                                                                                    | STRUKTUR OCH LAGRING                                                                                                    | 3                                                                                                    |
| 1.3                                                                                                    | ANSVARIG FOR UNDERHÅLL AV DOKUMENTET                                                                                                    | 3                                                                                                    |
| 3. V                                                                                                    | IDEO OM NY FUNKTIONALITET (NORSK SPRAK)                                                                                                    | 4                                                                                                    |
| <b>4.</b> G                                                                                                    | GLÖMT LÖSENORD                                                                                                    | 4                                                                                                    |
| <b>5.</b> G                                                                                                    | SLÖMT LÖSENORD MED SPÄRRAT KONTO                                                                                                    | 5                                                                                                    |
| 5.1.                                                                                                    |                                                                                                    | 5                                                                                                    |
| 5.2<br>5.3                                                                                                    | GLOMT LOSENORD MED OBEFINTLIG MAIL<br>ÄNDRINGAR I WEB.CONFIG                                                                                                    | 6<br>6                                                                                                    |
| 6. T                                                                                                    | OFAKTORAUTENTISERING                                                                                                    |                                                                                                    |
| 61                                                                                                    |                                                                                                    | 6                                                                                                    |
| 6.2                                                                                                    | AKTIVERING                                                                                                    | 7                                                                                                    |
| 6.3                                                                                                    | INAKTIVERING                                                                                                    |                                                                                                    |
| 6.4                                                                                                    | KONFIGURERING AV FUNKTIONALITETEN                                                                                                    | 12                                                                                                    |
| 7. S                                                                                                    | E VEM SOM HAR GODKANT/OVERFORT I UNDERHALL                                                                                                    |                                                                                                    |
| 8. A                                                                                                    | NDRINGAR I RAPPORTER I MINWINTID/WINTID PA WEB                                                                                                    | 12                                                                                                    |
| 8.1                                                                                                    | ANSIKTSLYFTNING                                                                                                    |                                                                                                    |
| 0.2                                                                                                    |                                                                                                    |                                                                                                    |
| U A                                                                                                    | ANDRINGAR I PERSUNALLISTAN                                                                                                    |                                                                                                    |
| <i>у</i> . н                                                                                                    |                                                                                                    |                                                                                                    |
| ). A<br>10.                                                                                                    | ÄNDRINGER I JOBB-/PROJEKTSÖK                                                                                                    |                                                                                                    |
| ). A<br>10.<br>11.                                                                                                    | ÄNDRINGER I JOBB-/PROJEKTSÖK<br>FÖRBÄTTRAD «KAN ANGE TIMMETYP» I PROJEKTFÖRDELNING                                                                                                    | 15<br>16                                                                                                    |
| ). A<br>10.<br>11.<br>12.                                                                                                    | ÄNDRINGER I JOBB-/PROJEKTSÖK<br>FÖRBÄTTRAD «KAN ANGE TIMMETYP» I PROJEKTFÖRDELNING<br>BYT JOBB I DAGLIG UPPFÖLJNING OCH GODKÄNNANDE                                                                                                    |                                                                                                    |
| 10.<br>11.<br>12.<br>12.1<br>12.2                                                                                                    | ÄNDRINGER I JOBB-/PROJEKTSÖK<br>FÖRBÄTTRAD «KAN ANGE TIMMETYP» I PROJEKTFÖRDELNING<br>BYT JOBB I DAGLIG UPPFÖLJNING OCH GODKÄNNANDE<br>Sök i Byt jobb                                                                                                    |                                                                                                    |
| 10.<br>11.<br>12.<br>12.1<br>12.2                                                                                                    | ÄNDRINGER I JOBB-/PROJEKTSÖK<br>FÖRBÄTTRAD «KAN ANGE TIMMETYP» I PROJEKTFÖRDELNING<br>BYT JOBB I DAGLIG UPPFÖLJNING OCH GODKÄNNANDE<br>Sök i Byt jobb<br>Byta jobb på flera anställda                                                                                                    | 15<br>16<br>19<br>19<br>                                                                                                   |
| <ol> <li>10.</li> <li>11.</li> <li>12.</li> <li>12.1</li> <li>12.2</li> <li>13.</li> </ol>                                                                                                    | ÄNDRINGER I JOBB-/PROJEKTSÖK<br>FÖRBÄTTRAD «KAN ANGE TIMMETYP» I PROJEKTFÖRDELNING<br>BYT JOBB I DAGLIG UPPFÖLJNING OCH GODKÄNNANDE<br>Sök i Byt jobb<br>Byta jobb på flera anställda<br>NY PFÄLTVÄLJARE I PERSONALIA I WINTID PÅ WEBBEN                                                                                                    | 15<br>16<br>19<br>19<br>20<br>21                                                                                           |
| <ol> <li>10.</li> <li>11.</li> <li>12.</li> <li>12.1</li> <li>12.2</li> <li>13.</li> <li>14.</li> </ol>                                                                                                    | ÄNDRINGER I JOBB-/PROJEKTSÖK<br>FÖRBÄTTRAD «KAN ANGE TIMMETYP» I PROJEKTFÖRDELNING<br>BYT JOBB I DAGLIG UPPFÖLJNING OCH GODKÄNNANDE<br>Sök i Byt jobb<br>Byta jobb på flera anställda<br>NY PFÄLTVÄLJARE I PERSONALIA I WINTID PÅ WEBBEN<br>ALFANUMERISK AVDELNINGSNUMMER I EXPORT                                                                                                    | 15<br>16<br>19<br>19<br>20<br>21<br>23                                                                                     |
| 10.         11.         12.         12.1         12.2         13.         14.         15.                                                                                                    | ÄNDRINGER I JOBB-/PROJEKTSÖK<br>FÖRBÄTTRAD «KAN ANGE TIMMETYP» I PROJEKTFÖRDELNING<br>BYT JOBB I DAGLIG UPPFÖLJNING OCH GODKÄNNANDE<br>Sök i Byt jobb<br>Byta jobb på flera anställda<br>NY PFÄLTVÄLJARE I PERSONALIA I WINTID PÅ WEBBEN<br>ALFANUMERISK AVDELNINGSNUMMER I EXPORT<br>NY JOBB-IMPORT                                                                                                    | 15<br>16<br>19<br>19<br>20<br>21<br>23<br>23                                                                               |
| 10.         11.         12.         12.1         12.2         13.         14.         15.         16.                                                                                                    | ÄNDRINGER I JOBB-/PROJEKTSÖK<br>FÖRBÄTTRAD «KAN ANGE TIMMETYP» I PROJEKTFÖRDELNING<br>BYT JOBB I DAGLIG UPPFÖLJNING OCH GODKÄNNANDE<br>Sök i Byt jobb<br>Byta jobb på flera anställda<br>NY PFÄLTVÄLJARE I PERSONALIA I WINTID PÅ WEBBEN<br>ALFANUMERISK AVDELNINGSNUMMER I EXPORT<br>NY JOBB-IMPORT<br>ÄNDRINGAR I ARBETSPLAN                                                                                                    | 15<br>16<br>19<br>19<br>20<br>21<br>23<br>23<br>24                                                                         |
| 10.           11.           12.           13.           14.           15.           16.           16.1                                                                                                    | ÄNDRINGER I JOBB-/PROJEKTSÖK<br>FÖRBÄTTRAD «KAN ANGE TIMMETYP» I PROJEKTFÖRDELNING<br>BYT JOBB I DAGLIG UPPFÖLJNING OCH GODKÄNNANDE<br>SÖK I BYT JOBB<br>BYTA JOBB PÅ FLERA ANSTÄLLDA<br>NY PFÄLTVÄLJARE I PERSONALIA I WINTID PÅ WEBBEN<br>ALFANUMERISK AVDELNINGSNUMMER I EXPORT<br>NY JOBB-IMPORT<br>ÄNDRINGAR I ARBETSPLAN<br>FRÅNVARO I ARBETSPLAN                                                                                                    | 15<br>16<br>19<br>19<br>20<br>21<br>23<br>23<br>23<br>24<br>24                                                             |
| 10.           11.           12.           13.           14.           15.           16.           16.2           10.                                                                                                    | ÄNDRINGER I JOBB-/PROJEKTSÖK         FÖRBÄTTRAD «KAN ANGE TIMMETYP» I PROJEKTFÖRDELNING         BYT JOBB I DAGLIG UPPFÖLJNING OCH GODKÄNNANDE         Sök I Byt jobb         Byta jobb På flera anställda         NY PFÄLTVÄLJARE I PERSONALIA I WINTID PÅ WEBBEN         ALFANUMERISK AVDELNINGSNUMMER I EXPORT         NY JOBB-IMPORT         ÄNDRINGAR I ARBETSPLAN         Frånvaro i Arbetsplan         62.1         Tillgängliga arbetspass                                                                                                    | 15<br>16<br>19<br>19<br>20<br>21<br>23<br>23<br>23<br>24<br>24<br>24<br>24<br>24                                           |
| 10.           11.           12.           13.           14.           15.           16.           16.1           16.2           16.1           16.2           16.1           16.2           16.1           16.2           16.3           16.3           16.3           16.3           16.3           16.3           16.3           16.3           16.3           16.3           16.3           16.3           17.3           17.3           17.3           17.3           17.3           17.3           17.3           17.3           17.3           17.3           17.3           17.3           17.3           17.3           17.3           17.3           17.3           17.3           17.3           17.3           17.3           17.3           17.3  < | ÄNDRINGER I JOBB-/PROJEKTSÖK         FÖRBÄTTRAD «KAN ANGE TIMMETYP» I PROJEKTFÖRDELNING.         BYT JOBB I DAGLIG UPPFÖLJNING OCH GODKÄNNANDE.         SÖK I BYT JOBB         BYTA JOBB PÅ FLERA ANSTÄLLDA         NY PFÄLTVÄLJARE I PERSONALIA I WINTID PÅ WEBBEN         ALFANUMERISK AVDELNINGSNUMMER I EXPORT         NY JOBB-IMPORT         ÄNDRINGAR I ARBETSPLAN         FRÅNVARO I ARBETSPLAN         6.2.1         Tillgängliga arbetspass         6.2.2         Väntar på godkännande.                                                                                                    | 15<br>16<br>19<br>19<br>20<br>21<br>23<br>23<br>23<br>24<br>24<br>24<br>24<br>24<br>24<br>25<br>25                         |
| 10.           11.           12.           13.           14.           15.           16.           16.1           16.2           16.1           16.2           16.1           16.2           16.1           16.2           16.1           16.2           16.1           16.2           16.1           16.2           16.1           16.2           16.1           16.2           16.1           16.2           16.1           16.2           16.1           16.2           16.1           16.2           16.1           16.2           16.1           16.2           16.1           16.2           16.1           16.2           16.1           16.2           16.1           16.2           16.1           16.2           16.1           17.1           16.1    | ÄNDRINGER I JOBB-/PROJEKTSÖK         FÖRBÄTTRAD «KAN ANGE TIMMETYP» I PROJEKTFÖRDELNING.         BYT JOBB I DAGLIG UPPFÖLJNING OCH GODKÄNNANDE.         SÖK I BYT JOBB.         BYTA JOBB PÅ FLERA ANSTÄLLDA         NY PFÄLTVÄLJARE I PERSONALIA I WINTID PÅ WEBBEN         ALFANUMERISK AVDELNINGSNUMMER I EXPORT         NY JOBB-IMPORT         ÄNDRINGAR I ARBETSPLAN         FråNVARO I ARBETSPLAN         IKONER (BEMANNING)         6.2.1       Tillgängliga arbetspass         6.2.2       Väntar på godkännande.         6.2.3       Tillgänglig för arbete.         6.2.4       Ersättnings arbetspass / Extra arbetspass                                                        | 15<br>16<br>19<br>19<br>20<br>21<br>23<br>23<br>23<br>24<br>24<br>24<br>24<br>24<br>25<br>25<br>25<br>25                   |
| 10.           11.           12.           13.           14.           15.           16.           16.1           16.2           16.1           16.1           16.1           16.1           16.1           16.1           16.1           16.1           16.1           16.1           16.1           16.1           16.1           16.1           16.1           16.1           16.1           16.1           16.1           16.1           16.1           16.1           16.1           16.1           16.1           16.1           16.1           16.1           16.1           16.1           16.1           16.1           16.1           16.1           17.1           16.1           17.1           16.1           17.1           17.1           17.1  < | ÄNDRINGER I JOBB-/PROJEKTSÖK         FÖRBÄTTRAD «KAN ANGE TIMMETYP» I PROJEKTFÖRDELNING.         BYT JOBB I DAGLIG UPPFÖLJNING OCH GODKÄNNANDE.         SÖK I BYT JOBB.         BYTA JOBB PÅ FLERA ANSTÄLLDA         NY PFÄLTVÄLJARE I PERSONALIA I WINTID PÅ WEBBEN         ALFANUMERISK AVDELNINGSNUMMER I EXPORT         NY JOBB-IMPORT         ÄNDRINGAR I ARBETSPLAN         FRÅNVARO I ARBETSPLAN         IKONER (BEMANNING)         6.2.1       Tillgängliga arbetspass         6.2.2       Väntar på godkännande.         6.2.3       Tillgänglig för arbete.         6.2.4       Ersättnings arbetspass                                                                           | 15<br>16<br>19<br>19<br>20<br>21<br>23<br>23<br>23<br>24<br>24<br>24<br>24<br>24<br>24<br>24<br>24<br>25<br>25<br>25<br>26 |
| 10.           11.           12.           13.           14.           15.           16.           16.1           16.2           16.1           17.                                                                                                    | ÄNDRINGER I JOBB-/PROJEKTSÖK         FÖRBÄTTRAD «KAN ANGE TIMMETYP» I PROJEKTFÖRDELNING.         BYT JOBB I DAGLIG UPPFÖLJNING OCH GODKÄNNANDE.         SÖK 1 BYT JOBB         SÖK 1 BYT JOBB A         BYTA JOBB PÅ FLERA ANSTÄLLDA         NY PFÄLTVÄLJARE I PERSONALIA I WINTID PÅ WEBBEN         ALFANUMERISK AVDELNINGSNUMMER I EXPORT         NY JOBB-IMPORT         ÄNDRINGAR I ARBETSPLAN         FRÅNVARO I ARBETSPLAN         FRÅNVARO I ARBETSPLAN         6.2.1         Tillgängliga arbetspass         6.2.2         Väntar på godkännande         6.2.3         Fillgänglig för arbete         6.2.4         Ersättnings arbetspass         6.2.5         Övertidsarbetspass | 15<br>16<br>19<br>19<br>20<br>21<br>23<br>23<br>23<br>23<br>24<br>24<br>24<br>24<br>24<br>24<br>25<br>25<br>25<br>26<br>26 |

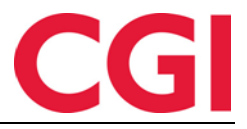

## 1. Om dokumentet

#### 1.1 Dokumentets mål

Dokumentet är en översikt av nyheter i version 13.3.0 av WinTid g2

#### 1.1 Till vem är dokumentet skrivet till?

Dokumentet är avsett för personer som använder det WinTid g2

#### 1.2 Struktur och lagring

Dokumentet lagras hos CGI avd. HRM.

#### 1.3 Ansvarig för underhåll av dokumentet

CGI avd. HRM har ansvar för att dokumentet som mall underhålls.

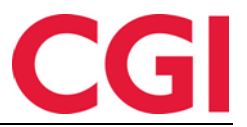

## 3. Video om ny funktionalitet (norskt språk)

För att se video som visar den nya funktionaliteten i WinTid version 13.3.0 kan man gå till <u>denna</u> <u>spellistan</u>.

## 4. Glömt lösenord

Återställ glömt lösenord

Om du har glömt ditt lösenord kan du återställa detta genom att klicka på länken "Glömt lösenord?" på inloggningssidan.

| Användarnamn                                   |  |
|------------------------------------------------|--|
| Användarnamn måste fyllas i<br><b>Lösenord</b> |  |
| Lösenord                                       |  |
| Lösenord måste fyllas i                        |  |
| 🔲 Kom ihåg mig                                 |  |
|                                                |  |

Når man har klickar på länken lägger man in sin mailadressen i fältet «Mail» och klickar sedan på «Skicka en mail för att återställa lösenord».

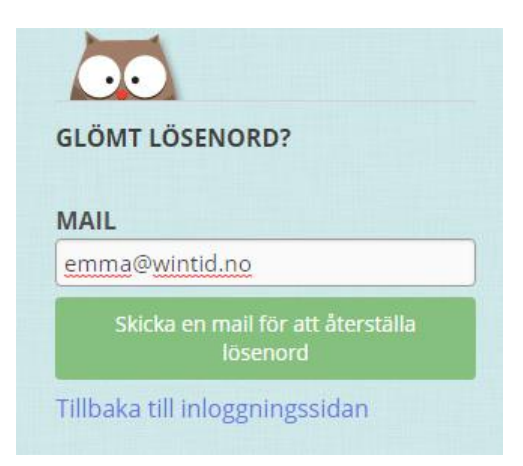

Om du har angett en mail som matchar ett minWinTid / WinTid-konto, skickas en mail till denna adressen med en länk som du måste klicka på.

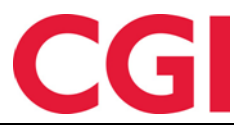

|           | ti 26.02.2019 14:17 |
|-----------|---------------------|
|           | melding@wintid.no   |
|           | Återställ lösenord  |
| To emma@v | vintid.no           |

Återställ lösen<br/>ordet genom att klicka $\underline{\operatorname{her}}$ 

När du har klickat på länken får du en sida där du måste ange ditt nya lösenord två gånger och klicka sedan på Ok

| Återställ lösenord  |   |
|---------------------|---|
| ösenord             |   |
|                     | P |
| Bekräfta lösenordet |   |
|                     | ٩ |

Om lösenorden matchar får du bekräftelse på att lösenordet har återställts och du kan klicka på en länk för att återvända till inloggningssidan där du kan logga in med ditt nya lösenord.

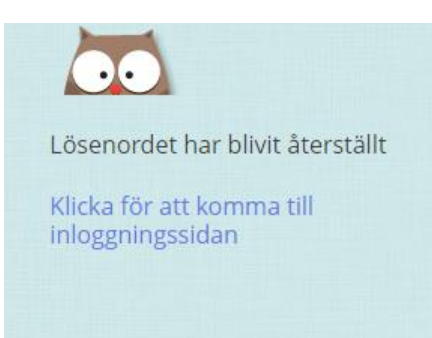

## 5. Glömt lösenord med spärrat konto

#### 5.1

Om ett konto har spärrats på grund av för många felförsök och man återställer lösenordet, låses kontot upp automatiskt och du kan logga in med ett nytt lösenord.

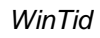

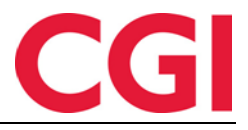

Om ett konto har spärrats manuellt av chefen eller superanvändaren är det inte möjligt att ta bort låset genom att återställa sitt lösenord - då måste någon ta bort låset manuellt i Persondata -Tillgång och rättigheter.

### 5.2 Glömt lösenord med obefintlig mail

Om du anger en mail adress som inte existerar kommer du av säkerhetsskäl inte att få veta mail adressen inte finns i systemet.

#### 5.3 Ändringar i web.config

För att allt detta ska fungera måste vissa rader anges i web.config-filen för minWinTid på webbservern tillsammans med andra <location path> linjer. Om dessa rader inte anges, kommer ett lösenord att begäras att för att man skall kunna använda funktionaliteten. Detta anges i uppgraderingsinstruktionerna för minWinTid 13.3.0 men vi upprepar dem här

```
<location path="Account/ForgotPassword">
 <system.web>
  <authorization>
   <allow users="*" />
  </authorization>
 </system.web>
</location>
<location path="Account/ForgotPasswordConfirmation">
 <system.web>
  <authorization>
   <allow users="*" />
  </authorization>
 </system.web>
</location>
<location path="Account/ResetPassword">
 <system.web>
  <authorization>
   <allow users="*" />
  </authorization>
 </system.web>
</location>
<location path="Account/ResetPasswordConfirmation">
 <system.web>
  <authorization>
   <allow users="*" />
  </authorization>
 </system.web>
</location>
```

## 6. Tofaktorautentisering

#### 6.1 Introduktion

Om man vill öka säkerheten för att logga in, kan man aktivera möjligheten till tvåfaktorautentisering. Tvåfaktorautentisering i minWinTid / WinTid på webben innebär att förutom att ange användarnamnet och lösenordet när du loggar in måste man också ange en tillfällig engångskod som genereras i en APP på telefonen.

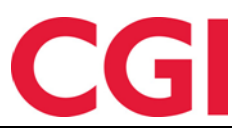

#### 6.2 Aktivering

Den här funktionen är aktiverad i Min sida, där du klickar på knappen Inställningar för tvåfaktorautentisering.

## Min sida

| Gammalt lösenord                          |                |
|-------------------------------------------|----------------|
|                                           | ***            |
| Nytt lösenord                             |                |
|                                           | ٩              |
| Bekräfta nytt lösenord                    |                |
|                                           | ٩              |
| Inställningar för tvåfaktorsautentisering | Ändra lösenord |
|                                           |                |

Tvåfaktorsautentisering är inte aktiverad. Av säkerhetsskäl rekommenderas det att du aktiverar den.

Genom att klicka på den här knappen får du en liten guide för att konfigurera funktionaliteten

| · · · · · · · · · · · · · · · · · · ·                                                               |  |            |  |  |  |  |
|----------------------------------------------------------------------------------------------------|--|------------|--|--|--|--|
| Du måste skriva in ditt nuvarande lösenord för att ändra inställningar till tvåfaktorsautentisering |  |            |  |  |  |  |
|                                                                                                    |  |            |  |  |  |  |
|                                                                                                    |  | Nāsta steg |  |  |  |  |

Steg 1 – Skriv in nuvarande lösenord och klicka på Nästa steg.

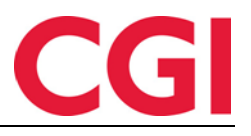

| SLÅ PÅ TVÅFAKTORS AUTENTISERING.                                                               |
|------------------------------------------------------------------------------------------------|
| Steg 2 - Koppla till tvåfaktorenheten                                                          |
| Skanna QR-koden med din enhet:                                                                 |
|                                                                                                |
| Eller använd den här koden manuellt istället                                                   |
| KM2TQWL2MVZEINZZMI3G6QJXLF3WOWRYGBDVS43G05RQ                                                   |
| Kopiera till urklipptavla                                                                      |
| Kod komprometteras?<br>Stäng den här dialogrutan och öppna den igen för att skapa<br>en ny kod |
| Föregående steg Nästa steg                                                                     |
| Steg 1 Steg 2 Steg 3                                                                           |

Steg 2 - Anslut tvåfaktornsenhet. Detta kräver att du laddar ner en autentiseringsapp på telefonen som kan tillhandahålla så kallade tidsbaserade engångslösenord. Exempel på sådana applikationer är Google Authenticator och Microsoft Authenticator.

I appen kan du antingen lägga till tvåfaktorautentisering genom att skanna QR-koden du får på skärmen i minWinTid eller manuellt kopiera över den långa koden under "Eller använd den här koden manuellt istället" i appen. Om du väljer att skanna QR-koden måste du välja den i autentiseringsappen (kom ihåg att låta appen få tillgång till kameran i telefonen) och skanna sedan QR-koden.

Om du inte vill eller kan skanna koden (till exempel om du bara använder minWinTid på telefonen) måste du välja att ange kod manuellt i appen. Man måste sedan kopiera koden eller skriva av den och sedan klistra in / skriva i koden i appen och ge koden ett namn (till exempel minWinTid)

När man har gjort detta klicker man på näste steg.

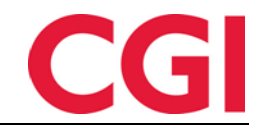

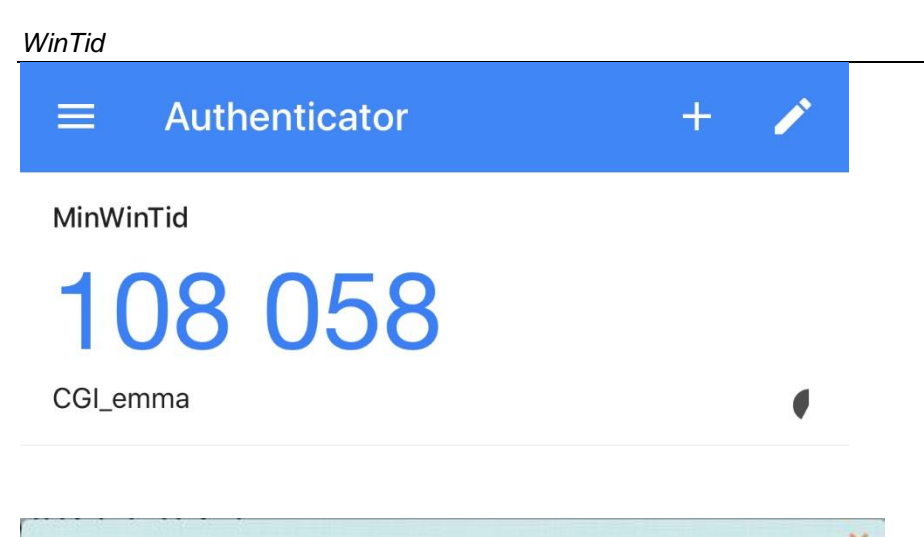

| eg 3 - validera koden       |                          |         |
|-----------------------------|--------------------------|---------|
| Skilv in Roden han tvalakto |                          |         |
|                             | 1                        |         |
| Den genererade koden maste  | besta av precis o simor  |         |
| Den genererade koden maste  | besta av precis 6 sinnor |         |
| Föregående steg             | Desia av precis o sinfor | Fullför |

Steg 3 - Bekräfta koden från de tvåfaktorenheten. Här måste du ange koden som har genererats i din app. Ny kod genereras var 30: e sekund. Om koden du anger är i enlighet med vad minWinTid förväntar, kommer du att få meddelande om att processen är klar och du kan klicka på Stäng

Under knappen «Inställningar för tvåfaktorautentisering» kommer det nu att stå Tofaktorautentisering är aktiverad.

Inställningar för tvåfaktorsautentisering

Tvåfaktorsautentisering är aktiverad

# CGI

#### WinTid

| Användarnamn                            |   |
|-----------------------------------------|---|
| emma                                    |   |
| Lösenord                                |   |
|                                         | - |
| Skriv in koden från<br>tvåfaktorenheten |   |
|                                         | - |
| <ul> <li>Kom ihåg mig</li> </ul>        |   |
| Logga in                                |   |
|                                         |   |
| Avbryt                                  |   |
| Glömt lösenord?                         |   |

Nästa gång du loggar in på minWinTid kommer du att bli ombedd efter en engångskod efter att du har angett ditt användarnamn och lösenord. Du hittar då koden i autentiseringsappen och anger den här, och då blir du inloggad. Om du markerar "Kom ihåg mig" först, kommer du inte att bli ombedd om en ny kod tills ett visst antal dagar har gått (som standard 30 dagar). Om du anger fel kod, räknas detta som ett försök att logga in med fel lösenord, och om du gör för många gånger kommer kontot att spärras.

#### 6.3 Inaktivering

Om man önskar att inaktivera tofaktorautentisering måste man gå till Min sida och klicka på «Inställingar för tofaktorautentisering.»

| Du måste skriva in ditt nuvarand<br>våfaktorsautentisering                                | le lösenord för att ändra inställningar till    |
|-------------------------------------------------------------------------------------------|-------------------------------------------------|
| Lösenord                                                                                  |                                                 |
| För att aktivera / inaktivera tvåfaktor                                                   | sautentisering måste du skriva in ditt lösenord |
|                                                                                           |                                                 |
| För att inaktivera en tillkopplad tv<br>genererade                                        | våfaktor måste du ange koden den                |
| För att inaktivera en tillkopplad t<br>genererade<br><br>Den genererade koden måste bestå | våfaktor måste du ange koden den                |

Då måste du ange ditt lösenord och en engångskod, och slutligen klicka på Inaktivera tofakturautentisering. Klicka på Ok för att bekräfta att toautentiseringsenheten ska kopplas bort. Man bör då ta bort engångskoden från autentiseringsappen. Om man senare vill återaktivera tvåfaktorsautentisering måste man lägga till den i autentiseringsappen igen, man har ingen möjlighet att återanvända de gamla koderna.

Det är också möjligt att inaktivera tvåfaktorautentisering för en anställd i Personal - Personaldata -Tillgång och rättigheter i WinTid g2 och i Personal - Personalia - Konto och inställningar i WinTid på webben

| Påloggning                         |                     |                                |
|------------------------------------|---------------------|--------------------------------|
| Användarnamn                       | emma                |                                |
| Lösenord                           | •••••               |                                |
| Lösenord måste                     | e bytas vid nästa p | åloggning                      |
| 📃 Tillgång spärrad                 | d                   |                                |
| V Tvåfaktorsauter                  | ntisering           |                                |
| Påloggning                         |                     |                                |
| Användarnamn                       | (                   | emma                           |
| Lösenord                           | (                   |                                |
| Tillgång spärra                    | d (                 | Lösenord måste bytas vid nästa |
|                                    | ķ                   | båloggning                     |
| WinTid Tillgång                    | 5                   |                                |
| <ul> <li>Tvåfaktorsaute</li> </ul> | ntisering           |                                |
|                                    |                     |                                |

Ta bort korset för Tofaktorautentisering och spara. Det går inte att aktivera funktionaliteten härifrån, du kan bara inaktivera funktionen. Det här är det enda sättet att ta bort tvåfaktorsautentisering om användaren exempelvis har förlorat sin telefon eller raderat sin autentiseringsapp.

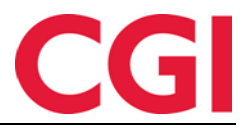

#### 6.4 Konfigurering av funktionaliteten

För att tvåfaktorsautentisering ska vara möjlig måste vissa rader läggas till under <AppSettings> i web.config

#### <add key="TwoFactorAuthentication" value="true" />

Denna rad aktiverar tvåfaktorsautentisering. Om den inte finns där har du inte tillgång till knappen som aktiverar tvåfaktorautentisering

#### <add key="TwoFactorAuthenticationMgrOnly" value="true" />

Om man bara vill att chefer och superanvändare skall använda tvåfaktorautentisering kan du lägga till den här raden. Man kan också lägga till den här raden med värdet "false", då är tvåfaktorautentisering tillgänglig för anställda, chefer och superanvändare

#### <add key="TwoFactorName" value="CGI" />

Detta värde anger ett namn som är associerat med användarnamnet i autentiseringsappen. CGI kan ersättas med företagsnamn om så önskas.

#### <add key="TwoFactorRememberMeNrOfDays" value="30" />

Detta värde anger hur många dagar det tar tills du blir ombedd till en ny engångskod om du har markerat "Kom ihåg mig"

## 7. Se vem som har godkänt/överfört i underhåll

Man kan nu se i underhåll i minWinTid / WinTid på webben vem har godkänt och överfört en dag och när detta var gjort.

| Registr | ering     |         |         |      |       |          |
|---------|-----------|---------|---------|------|-------|----------|
| Inn     | 08:00     |         |         |      |       |          |
| Ut      | 16:00     |         |         |      |       |          |
| In/Lit  | Frånvaro  | Övertid | Tillägg | lobb | Snara | Beräkna  |
| millot  | Franval U | overtid | Timagg  | 1000 | Spara | Derakila |

Godkänt holdorfk 2019-02-20 10:22:37

Överförd av holdorfk 2019-02-20 10:25:00

## 8. Ändringar i rapporter i minWinTid/WinTid på web

#### 8.1 Ansiktslyftning

Våra rapportsidor har fått en liten ansiktslyftning så att man kan se så mycket som möjligt på en sida utan att behöva scolla ner.

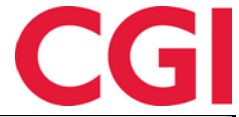

| 14:48                                                                                                    |                                                                                                    | Kenneth Skogen Holdorf мін sida нужь Logga ut                      |
|----------------------------------------------------------------------------------------------------|----------------------------------------------------------------------------------------------------|--------------------------------------------------------------------|
| Fråncesoport         Datum urval         Från *         2019-01-01         Ostraring         Anstalliningsnummer         Visning         PDF         Excel         Rapporttyp         Anstalld | Valj rapport visning         Anställda       Avdelning       Företag       Lönegrupp       Grupper         Ta med slutade       Valj ata         Sok       Namn eller anställningsnummer       Q         Anställda       Holdorf Kenneth Skogen - 47917 (47917)       Valj         Andersen Emilie - 204 (123456800)       Valj         Andreasen Henrik - 218 (123456814)       Valj         Berg Emil - 214 (123456810)       Valj         Christiansen Stein - 26540 (26540)       Valj         Eriksen Oskar - 213 (123456809)       Valj         Fahlen Anna - 27753 (27753)       Valj         Fjodorov Slava - 4500 (123456790)       Valj         Hagen Noah - 216 (123456812)       Valj | Koder/kategorier<br>Välj frånvarokoder •<br>Anställd urval<br>Namn |
| WinTid v 13.3.1                                                                                                    |                                                                                                    | Hamta rapport<br>Made by CGI Sekretesspolicy                       |

Kategorin selektorerna har ändrats för att motsvara avdelningen / anställd / frånvarokodselektorer i Frånvarosöversikten.

| Grupper   | Koder/kategorier             |      |
|-----------|------------------------------|------|
|           | Välj frånvarokoder           | -    |
| Välj alla | ✓ Välj alla × Avmarkera alla |      |
| Q         | Sök                          | ×    |
| _         | Lunsj                        | Namn |
| Välj      | Tjenestereise                |      |
| Väli      | Syk m/sykemelding            |      |
|           | Jobb hjemme                  |      |
| Välj      | Kunde - opplæring            |      |
| Välj      | Syk del av dag               |      |
| Välj      | Gradert sykemeldt            |      |
| Väli      | Gradert syk m/red.kapasitet  |      |
| Valj      | Ferie                        |      |
| Välj      | Ferie u/lønn                 |      |
| Välj      | Trening                      |      |
| Välj      | Permisjon m/lønn militæret   | •    |
| Välj      |                              |      |

Här kan du söka efter frånvarokoder och kolla vilka koder / kategorier du vill inkludera, eller klicka på Välj allt för att inkludera alla.

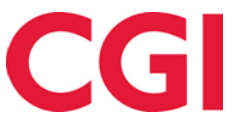

| Välj rapport visning                          |                                        |              |
|-----------------------------------------------|----------------------------------------|--------------|
| Anställda Avdelning Företag Lönegrupp Grupper | Koder/kategorier                       |              |
| Ta med slutade                                | 31 valda objekt 👻                      |              |
| Sök                                           | Anställd urval                         |              |
| Namn eller anställningsnummer Q               |                                        |              |
| Anställda                                     |                                        | la bort alla |
|                                               | Namn                                   |              |
|                                               | Holdorf Kenneth Skogen - 47917 (47917) | ×            |
|                                               | Andersen Emilie - 204 (123456800)      | ×            |
|                                               | Andreassen Henrik - 218 (123456814)    | ×            |
|                                               | Berg Emil - 214 (123456810)            | ×            |
|                                               | Christiansen Stein - 26540 (26540)     | ×            |
|                                               | DEMO JOBB - 3 (3)                      | ×            |
|                                               | Eriksen Oskar - 213 (123456809)        | ×            |
|                                               | Fahlén Anna - 27753 (27753)            | ×            |
|                                               | Fjodorov Slava - 4500 (123456790)      | ×            |
|                                               | Hagen Noah - 216 (123456812)           | ×            |
|                                               | Hansen Emma - 200 (123456796)          | × -          |
|                                               |                                        |              |
|                                               |                                        |              |

Slutligen klickar du på "Hämta rapport" -knappen för att ta ut rapporten

#### 8.2 Välj alla

"Välj alla" -knappen är nu också tillgänglig när du väljer avdelningar, företag, lönegrupper och grupperingar.

| Välj rapport visning                 |                  |           |           |         |  |  |  |
|--------------------------------------|------------------|-----------|-----------|---------|--|--|--|
| Anställda                            | Avdelning        | Företag   | Lönegrupp | Grupper |  |  |  |
| <ul> <li>Ta med sluta</li> </ul>     | Ta med slutade   |           |           |         |  |  |  |
| Sök                                  |                  |           |           |         |  |  |  |
| Avdelningsna                         | mn               |           |           | Q       |  |  |  |
|                                      |                  | Avdelning |           |         |  |  |  |
| Konsulentgruppen (61) Välj anställda |                  |           |           |         |  |  |  |
| Kundestøtte                          | Kundestøtte (20) |           |           |         |  |  |  |
| Salg (75)                            | Salg (75)        |           |           |         |  |  |  |
| Slavas dep (7                        | Slavas dep (77)  |           |           |         |  |  |  |
| Test & Relea                         | Välj anställda   |           |           |         |  |  |  |
| Utvikling (82                        | Välj anställda   |           |           |         |  |  |  |
| WinTid test-a                        | Välj anställda   |           |           |         |  |  |  |
|                                      |                  |           |           |         |  |  |  |

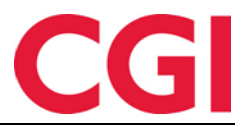

## 9. Ändringar i personallistan

När du skriver in sökfältet "Anställdnamn, Anställningsnummer" får du bara resultat enligt dessa två kriterier

| Anstä    | illd urval 🗯 🚽 🚽                                |   |
|----------|-------------------------------------------------|---|
| 7 110 00 |                                                 |   |
| 1        | Vald anställd : Hansen Emma - 200   Befattning: |   |
|          | 2012-08-31                                      |   |
|          |                                                 |   |
| Anstä    | älldnamn, Anställdnr.                           | Ð |
|          | nställda                                        | T |
| - 4      | Test & Polosso (21)                             |   |
|          | Test & Release (21)                             |   |
|          | Andersen Emilie - 204                           |   |
|          | Andreassen Henrik - 218                         |   |
|          | Berg Emil - 214                                 |   |
|          | Eriksen Oskar - 213                             |   |
|          | Hagen Noah - 216                                |   |
|          | Hansen Emma - 200                               |   |
|          | Haugen Jakob - 215                              |   |
|          | Jacobsen Elias - 219                            |   |
|          | Jensen Amalie - 208                             |   |
|          | Johannessen Aksel - 217                         |   |
|          | Johansen Nora 201                               |   |

Om du klickar på förstoringsglas-symbolen till höger om sökfältet har du möjlighet att söka efter avdelningsnummer och avdelningsnamn i fältet "Avdelning"

| Anställd urval 🗘                                              | Anställd urval 🗯                                              |  |  |  |  |
|---------------------------------------------------------------|---------------------------------------------------------------|--|--|--|--|
| Vald anställd : Hansen Emma - 200   Befattning:<br>2012-08-31 | Vald anställd : Hansen Emma - 200   Befattning:<br>2012-08-31 |  |  |  |  |
| Anställdnamn                                                  |                                                               |  |  |  |  |
| Anställdnr.                                                   | Anställdnamn                                                  |  |  |  |  |
| konsulent                                                     | Anställdnr.                                                   |  |  |  |  |
| - Anställda 😑 🕂 🖪                                             | Avdelning                                                     |  |  |  |  |
| - Konsulentgruppen (61)                                       |                                                               |  |  |  |  |
| Pedersen Ove - 37277                                          | Anställda 🗕 🕂                                                 |  |  |  |  |
| Roksvaag Anne Elisabet - 333156                               | Test & Release (21)                                           |  |  |  |  |
| Roness Eirik - 31796                                          | Andersen Emilie - 204                                         |  |  |  |  |
| Thue Steinar - 26541                                          | Andreassen Henrik - 218                                       |  |  |  |  |
| - Anställda som har slutat                                    | Berg Emil - 214                                               |  |  |  |  |
| <ul> <li>Konsulentgruppen (61)</li> </ul>                     | Eriksen Oskar - 213                                           |  |  |  |  |
| Roness Eirik - 31796                                          | Hagen Noah - 216                                              |  |  |  |  |
|                                                               | Hansen Emma - 200                                             |  |  |  |  |
|                                                               | Haugen Jakob - 215                                            |  |  |  |  |

## 10. Ändringar i jobb-/projektsök

Säkerheten och prestandan med att söka jobb, projekt och pfält i minWinTid / WinTid på webben har förbättrats. Som en konsekvens kan man inte automatiskt söka efter bokstäver / siffror i mitten eller i slutet av ett ord /nummer. För att söka efter något som ligger i mitten av eller i slutet av ett ord måste du ange en \* (asterisk) före sökningen. Om du söker efter något som är i början av ett ord / nummer visas det som tidigare. Exempel:

1

Vi har tre projekt

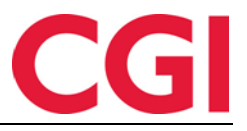

WinTid Projekt 001 Projekt 002 Delprojekt 001

En sökning efter "projekt" hittar Projekt 001 och Projekt 002, men inte delprojekt 001

| projekt 001     | Byta jobb   |    |
|-----------------|-------------|----|
| Projekt 001     | projekt     | Q, |
| Directed to 0.2 | Projekt 001 |    |
| Projekt 002     | Projekt 002 |    |

#### Om man söker efter '\*projekt' istället kommer man att finna alla tre.

| Byta jobb      |   |
|----------------|---|
| *projekt       | ٩ |
| Projekt 001    |   |
| Projekt 002    |   |
| Delprojekt 001 |   |

Söker man på 001 finner man ingenting, men söker man på \*001 så finner man Projekt 001 och Delprojekt 001.

| - Byta Jobb    |    |
|----------------|----|
| *001           | ۵, |
| Projekt 001    |    |
| Delprojekt 001 |    |
|                |    |

## 11. Förbättrad «Kan ange timmetyp» i projektfördelning

När det gäller projektfördelning där du kan ange typen av timmar på projekt kan du nu välja vilka kategorier den ska vara tillgänglig för att fördela på. Man kan också välja vilka kategorier som ska betraktas som närvaro tid. Detta är konfigurerat i Systeminställningar - Inställningskonfiguration - Projektanställningar.

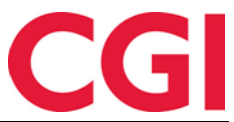

| Namn                                                                 | Felles Rest med sp                             | blitt                      |        | 🔽 Hantera månadsskift         | 🔽 Inställning kan användas          | av andra |
|----------------------------------------------------------------------|------------------------------------------------|----------------------------|--------|-------------------------------|-------------------------------------|----------|
| Fördelning                                                           | g av tid                                       |                            |        | Sökvillkor                    |                                     |          |
| Förde                                                                | la efter beräknad tid                          |                            |        | Projekt nummer                | ✓ Projektnamn                       |          |
| Förde                                                                | la fritt, med max ant                          | al timmar per dygn         | 18     | V Prosjekt Nummer             | 📝 Prosjekt Namn                     |          |
| 📄 Kan g                                                              | odkänna före timma                             | r är avlevererade          |        | V Sak Nummer                  | 📝 Sak Namn                          |          |
| 🔽 Kan ar                                                             | nge timmetyp                                   | Välj kate                  | gorier |                               |                                     |          |
| 📄 Kan a                                                              | nge fakturatext                                |                            |        | Aktivitet Nummer              | Aktivitet Namn                      |          |
| Fördelnin<br>Standard                                                | gsunderlag<br>kategori för                     | Sum timer                  | •      | $\mathbf{X}$                  |                                     |          |
| projektför                                                           | delning                                        | Jun une                    | ¥      |                               |                                     |          |
| Hur projek                                                           | kt väljs till fördelning                       |                            |        | Altemativ för meddelandebaser | rad integration                     |          |
| Rullga                                                               | ardin med tillgänglig                          | a projekt                  |        | Automatisk export till tabe   | ll nar projekt tilldelade timmar ar |          |
| Från I                                                               | ista av sök på projel                          | ktnamn och/eller pfältnamn |        |                               |                                     |          |
| ◎ Genor                                                              | m att sätta samman                             | pfält                      |        |                               |                                     |          |
| Antal obli                                                           | igatoriska pfelt                               | 1                          |        |                               |                                     |          |
| 🔄 Tillgå                                                             | ng till att generera p                         | rojek                      |        |                               |                                     |          |
| Uppbyggr                                                             | nad av projektnamn                             |                            |        |                               |                                     |          |
| Prosjekt<br>Prosjekt<br>Sak Nun<br>Sak Nan<br>Aktivitet<br>Aktivitet | Nummer<br>Namn<br>mmer<br>Mn<br>Nummer<br>Namn |                            |        |                               |                                     |          |
|                                                                      |                                                |                            |        |                               |                                     | Spara    |
|                                                                      |                                                |                            |        |                               |                                     |          |

För att välja kategorier klickar man på «Välj kategorier»

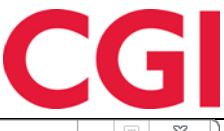

| Tillgän | gliga                             |   |   | Valda |                         |                             |
|---------|-----------------------------------|---|---|-------|-------------------------|-----------------------------|
| Nr      | Kategorinamn                      |   |   | Nr    | Kategorinamn            | Lägg till värde på resultat |
| 0       | Ute                               |   | 1 | 1     | Normaltid               |                             |
| 2       | Fleksitid                         |   |   | 4     | Overtid til avspasering |                             |
| 3       | Ikke overtid                      | = |   | 11    | Overtid 50 %            |                             |
| 5       | Overtidsavspasering nr.1          |   |   | 12    | Overtid 100 %           |                             |
| 6       | Overtidsavspasering nr.2          |   |   | 2084  | Overtidsmat             |                             |
| 7       | Overtidsavspasering nr.3          |   |   | 4000  | Reise tid fleks         |                             |
| 8       | Overtidsavspasering nr.4          |   |   | 4006  | Reisetid betalt         |                             |
| 13      | Overtid 133 %                     |   |   |       |                         |                             |
| 14      | Overtid 200 %                     |   |   |       |                         |                             |
| 20      | Mertid                            |   |   |       |                         |                             |
| 30      | OT utbetalingskategorier          |   |   |       |                         |                             |
| 40      | OT avspaseringskategorier         |   |   |       |                         |                             |
| 50      | Ubrukt pause                      |   | _ |       |                         |                             |
| 51      | For mye pause                     |   | > |       |                         |                             |
| 52      | Ulovlig pause                     |   | < |       |                         |                             |
| 60      | Avrundet rest                     |   |   |       |                         |                             |
| 65      | Saldo Gradert syk                 |   |   |       |                         |                             |
| 67      | Skjematid                         |   |   |       |                         |                             |
| 68      | Fast tilstedetid ved sykmeldt     |   |   |       |                         |                             |
| 69      | Normaltid ved delvis syk          |   |   |       |                         |                             |
| 70      | Syk innenfor arbeidsgiverperioden |   |   |       |                         |                             |
| 71      | Syk utenfor arbeidsgiverperioden  |   |   |       |                         |                             |
| 90      | Tilstedetid ved sykemelding       |   |   |       |                         |                             |
| 95      | Sum timer reell                   |   |   |       |                         |                             |
| 96      | Sum overtid reell                 |   |   |       |                         |                             |
| 97      | Sum timer alle jobber             |   |   |       |                         |                             |
| 98      | Sum timer                         |   |   |       |                         |                             |
| 99      | Sum overtid                       | - |   |       |                         |                             |

Om du flyttar över vissa kategorier till höger i bilden, kommer endast dessa kategorier att kunna fördela tid. Om du vill att en eller flera kategorier inte räknas i antal timmar fördelade så markerar du inte kolumnen "Lägg till värde på resultat". I listan till vänster finns det flera kategorier som tidigare inte kunde fördelas. Dessa kan bara fördelas om de görs tillgängliga genom att flytta dem till höger.

I Projektfördelning kan man nu lägga till dessa kategorier.

| Projektnamn             |       | Mån<br>🖌 | Tis<br>🖌 |
|-------------------------|-------|----------|----------|
| Projekt 001 Q           |       |          |          |
| Normaltid -             |       |          |          |
| Normaltid               | Spara |          |          |
| Overtid til avspasering |       |          |          |
| Overtid 50 %            |       |          |          |
| Overtid 100 %           |       |          |          |
| Overtidsmat             |       | 0        | 0        |
| Reise tid fleks         |       | -        | -        |
| Reisetid betalt         |       | 0,02     | 0        |

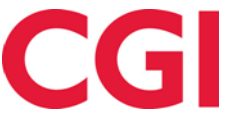

| Projektnamn     |       | Mån   | Tis<br>🖌 |
|-----------------|-------|-------|----------|
|                 | Ändra | 7,50  |          |
| Projekt 001     |       |       |          |
| Reisetid betalt |       |       |          |
| Projekt 001     |       | 2.00  | (        |
| Overtid 100 %   |       | 2,00  |          |
| Projekt 001     |       | 2.00  |          |
| Overtid 50 %    |       | 2,00  |          |
| Totalt          |       | 11,50 | 0        |
| Rest            |       | 0     | 0        |

Här är det fördelat 11,50 på normaltid, övertid 50% och övertid 100%. Alla dessa kategorier var lagt upp till att lägga till värde på resultatet.

| Projektnamn                    |       | Mån   | Tis |
|--------------------------------|-------|-------|-----|
| ➡ Projekt 001<br>Normaltid     | Āndra | 7,50  |     |
| Projekt 001<br>Reisetid betalt |       | 2,50  |     |
| Projekt 001<br>Overtid 100 %   |       | 2,00  |     |
| Projekt 001<br>Overtid 50 %    |       | 2,00  |     |
| Totalt                         |       | 11,50 | 0   |
| Rest                           |       | 0     | 0   |

När du lägger till tid för Resetid betalas i det här exemplet så ökar inte värdet i Totalt eftersom det inte fanns något kors för denna kategori för att lägga till resultatet.

## 12. Byt jobb i Daglig uppföljning och godkännande

#### 12.1 Sök i Byt jobb

När du byter jobb i Daglig uppföljning och godkännande kan du nu söka efter önskat jobb. Sökkriterierna följer vad som anges i Produktionsinställningen i Projekt / Produktion -Produktionsinställning i WinTid g2.

När du klickar på sökjobbfältet visas de första 30 jobb som medarbetaren har tillgång till automatiskt

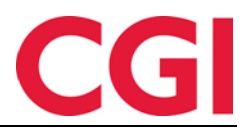

| Byt jobb            | Tid 15:27               |   |
|---------------------|-------------------------|---|
| Sök efter jobb      |                         | Q |
| KS - Helpdesk fun   | ksjonell                |   |
| KS - Dokumenterir   | ng                      |   |
| KS - Helpdesk tek   | nisk                    |   |
| KS - Intern bistand | 1                       |   |
| KS - Fakturering/re | eiseregning/timeføring  |   |
| KS - Møter          |                         |   |
| KS - Fakturert tid  |                         |   |
| KS - Standardkurs   | ;                       |   |
| KS - Test og releas | se                      |   |
| KS - Helpdesksak    | er utenfor ejournal     |   |
| KS - Kundepleie (u  | utover vanlig helpdesk) |   |
| KS - Helpdesk 2I    | inje                    |   |
| KS - Leveranse      |                         |   |
| KS - Nyhetsbrev/V   | VT forbedring           |   |
| 201 Helpdesk tekn   | lisk                    |   |

För att söka efter ett jobb måste man skriva in minst tre tecken, eventuellt så kan man skriva \*\*\* för att visa de 30 första jobben igen.

| Byt jobb Tid                  | 15:28        |
|-------------------------------|--------------|
| ks                            | Q            |
| KS - Helpdesk funksjonell     |              |
| KS - Dokumentering            |              |
| KS - Helpdesk teknisk         |              |
| KS - Intern bistand           |              |
| KS - Fakturering/reiseregning | y/timeføring |
| KS - Møter                    |              |
| KS - Fakturert tid            |              |
| KS - Standardkurs             |              |
| KS - Test og release          |              |
| KS - Helpdesksaker utenfor e  | ejournal     |
| KS - Kundepleie (utover vanli | g helpdesk)  |
| KS - Helpdesk 2linje          |              |
| KS - Leveranse                |              |
| KS - Nyhetsbrev/WT forbedri   | ng           |

#### 12.2 Byta jobb på flera anställda

Om du har valt flera anställda i Daglig uppföljning och godkännande och alla dessa använder jobbstämpling och har status Inne, kan du byta jobb för alla valda anställda. Klicka på "Ändra" för att få fram dialogrutan där detta kan göras.

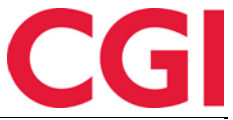

| Endre (11) Fjern alle mark | eringer |       |       | 🔲 Vis m | ed jobbfokus               |       |               |                 | 1.    | Avdeling(er) v | algt 🗸 😋 | 20.02.2 | 2019 🕤 | Oppdate |
|----------------------------|---------|-------|-------|---------|----------------------------|-------|---------------|-----------------|-------|----------------|----------|---------|--------|---------|
| Navn                       | 05:00   | 06:00 | 07:00 | 08:00   | 09:00                      | 10:00 | 11:00         | 12:00           | 13:00 | 14:00          | 15:00    | 16:00   | 17:00  | 18:00   |
| ♥ 🔲 Test & Release         |         |       |       |         |                            |       |               |                 |       |                |          |         |        |         |
| 🗷 Andersen, Emilie         |         |       |       |         |                            | 1     | H - Bruk      | erseminar       |       |                |          |         |        |         |
| 🗹 Andreassen, Henr 🔘       |         |       |       |         |                            |       | H - Faktura/ø | konomi arbei    | d     |                |          |         |        |         |
| 🔲 Berg, Emil - 214 🛛       |         |       |       |         | Tjenestereise              |       |               |                 |       |                |          |         |        |         |
| 🗹 Eriksen, Oskar - 213 🛛 📿 |         |       |       |         | H - Faktura/økonomi arbeid |       |               |                 |       |                |          |         |        |         |
| 🗷 Hagen, Noah - 216 🛛 🔿    |         |       |       |         | H - Faktura/økonomi arbeid |       |               |                 |       |                |          |         |        |         |
| 🕑 Hansen, Emma - 200 (     |         |       |       |         |                            |       | DEV - Test    | and release     |       |                |          |         |        |         |
| 🗷 Haugen, Jakob - 215 🛛    |         |       |       |         |                            |       | K - Reisetid  | til fakturering |       |                |          |         |        |         |
| 🖉 Jacobsen, Elias 🔘        |         |       |       |         |                            |       | H - Kompe     | tanseheving     |       |                |          |         |        |         |
| 🗷 Jensen, Amalie - 208 🛛   |         |       |       |         |                            |       | KS - Helpo    | lesk teknisk    |       |                |          |         |        |         |
| 🗹 Johannessen, Aks 🔘       |         |       |       |         |                            |       | H-L           | edelse          |       |                |          |         |        |         |
| 🗹 Johansen, Nora - 201 🛛   |         |       |       |         |                            |       | KS - Le       | veranse         |       |                |          |         |        |         |
| 🗹 Johnsen, Filip - 211 🛛 🔿 |         |       |       |         |                            | K     | 5 - Nyhetsbre | v/WT forbedri   | ng    |                |          |         |        |         |
| 🔲 Karlsen, L 🛛 P ! 🔿       |         |       |       |         |                            |       | Syk m/sy      | kemelding       |       |                |          |         |        |         |
| 🔲 Karlsen, Maja - 209 🛛    |         |       |       |         |                            |       |               |                 |       |                |          |         |        |         |
| 🔲 Larsen, Sara - 203 🛛     |         |       |       |         |                            |       |               |                 |       |                |          |         |        |         |
| 🔲 Olsen, Olivia - 202      |         |       |       |         |                            |       |               |                 |       |                |          |         |        |         |
| 🔲 Sundstrøm, Arve 🔘        |         |       |       |         |                            |       |               |                 |       |                |          |         |        |         |

Ange de tid registreringar som ska anges och sök efter önskat jobb. Du får bara jobb som alla utvalda anställda har tillgång till.

| syt Jobb       | Tid 14:30 |       |
|----------------|-----------|-------|
| KS - Test og r | elease    | Q     |
|                |           | Spara |

Genom att klicka på Spara ändras jobb-registreringen till alla valda anställda vid den valda tidpunkten.

| Namn                             | 05:00 | 06:00 | 07:00 | 08:00 | 09:00 | 10:00 | 11:00         | 12:00          | 13:00 | 14:00 | 15:00           | 16:00 |
|----------------------------------|-------|-------|-------|-------|-------|-------|---------------|----------------|-------|-------|-----------------|-------|
| 🗙 🔲 Test & Release               |       |       |       |       |       |       |               |                |       |       |                 |       |
| Andersen, Emilie - 204 (12       | Q     |       |       |       | 1     | 1     | H - Bruk      | erseminar      | 1     | 1     |                 |       |
| Andreassen, Henrik - 218 (       | Q     |       |       |       |       |       | H - Inter     | rne møter      |       |       |                 |       |
| 🔲 Berg, Emil - 214 (123456810)   | Q     |       |       |       |       |       | Tjene         | stereise       |       |       |                 | j     |
| 🗷 Eriksen, Oskar - 213 (1234     | Q.    |       |       |       |       |       | H - Faktura/ø | konomi arbeid  |       | KS -  | Test og release | )     |
| 🕑 Hagen, Noah - 216 (123456812)  | Q     |       |       |       |       |       | H - Faktura/ø | konomi arbeid  |       | KS -  | Test og release | )     |
| 🗷 Hansen, Emma - 200 (123456796) | Q     |       |       |       |       |       | KS - Helpde   | sk funksjonell |       | KS -  | Test og release | )     |

## 13. Ny pfältväljare i personalia i WinTid på webben

Pfältväljaren i Personalia i WinTid på webben har ändrats för att bättre stödja stora mängder pfält. Som tidigare kan du skriva in filter manuellt, men genom att klicka på [...]-knapparna kommer den nya bilden att hämtas.

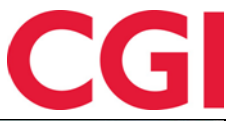

#### WinTid SELECT PFIELDS Tillgängliga val - 1302 Valda alternativ - 0 Q Sők via Sők via : Alla · Nr Namn × + + 111 NEW Supp + 12034 + 200000 + + 230110110 230110110 + 2401101800 2401101 + 31337 Automatisk i ÷ 6200005100 + 6200005200 + 6200005220 + 6200005230 + 6200005240 + + 6200005400 + 6200005410 + 6200005420 + 6200005800 + +

Här kan du söka efter Alla kriterier (pfältnummer och / eller pfältnamn), Nummer (endast pfältnummer) eller Namn (endast pfältnamn). Man kan klicka på plustecknen för att flytta önskad pfelt till höger eller x för att ta bort dem igen. Plustecknet i rubrikraden lägger till alla sökresultat, medan x i rubrikraden tar bort alla valda pfelt.

| 6200                        |                     | 0                             | Sok              |               |      | 0    |
|-----------------------------|---------------------|-------------------------------|------------------|---------------|------|------|
| Sök via : Alla • Nummer O N | amn O               | s till söksträng med wikidard | Sök via : Alla 🔹 | Nummer O Namn |      |      |
| Nr                          | Namn                | +                             | Nr               |               | Namn | ×    |
| 6200005100                  | 6200005100          | +                             |                  |               |      |      |
| 6200005200                  | 6200005200          | +                             |                  |               |      |      |
| 6200005220                  | 6200005220          | +                             |                  |               |      |      |
| 6200005230                  | 6200005230          | +                             |                  |               |      |      |
| 6200005240                  | 6200005240          | +                             |                  |               |      |      |
| 6200005300                  | 6200005300          | +                             |                  |               |      |      |
| 6200005400                  | 6200005400          | +                             |                  |               |      |      |
| 6200005410                  | 6200005410          | +                             |                  |               |      |      |
| 6200005420                  | 6200005420          | +                             |                  |               |      |      |
| 6200005800                  | 6200005800          | +                             |                  |               |      |      |
| 620005600                   | 620005800           | +                             |                  |               |      |      |
|                             | Inga flera resultat |                               |                  |               |      |      |
| Avbryc                      | Sak                 |                               |                  |               |      | Spar |
|                             | - Aktivite          | t:                            |                  |               |      |      |
|                             |                     |                               |                  |               |      | Sp   |
|                             |                     | 20                            | 12               |               |      |      |
|                             |                     |                               |                  |               |      |      |

Om du väljer Nummer kommer knappen "Lägg till sökord med wildcard (\* jokertecken) att aktiveras. Om du klickar på den läggs den valda söksträngen till som vald pfält med \* efter det - det vill säga du får tillgång till alla pfält som börjar med de valda tecknen.

När du klickar på Spara sparas filtren men när du klickar på Avbryt kommer återgå man till Personalia utan att ändringarna sparas.

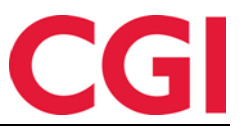

## 14. Alfanumerisk avdelningsnummer i export

Om ett alfanumeriskt avdelningsnummer används, är det nu möjligt att ange detta som ett fält i exportinställningarna.

| Format                    |   |                                         |           |
|---------------------------|---|-----------------------------------------|-----------|
| 🔘 Tabell 🛛 🔘 Fast längd   |   | ● Skiljetecken ◯ XML Skiljetecken .     |           |
| Fält                      |   | Fast värde/format                       | Filter    |
| Lönenummer                | • |                                         |           |
| Lönetyp                   | - |                                         |           |
| Resultat                  | - | ##,##                                   |           |
| Alfanummerisk avdelningnr | - |                                         |           |
| Alfanummerisk avdelningnr |   |                                         |           |
| Anstalld Tjanst Id        |   |                                         |           |
| Avdelning id              |   |                                         |           |
| Dagens datum              |   |                                         |           |
| Datum                     |   |                                         |           |
| Extem anställnings-ID     |   |                                         |           |
| Fast värde                |   |                                         |           |
| l Firma id                |   |                                         |           |
| Fn textfalt               |   | Läng till Infoga                        | Tabort    |
| Fran datum penod          |   |                                         |           |
| E Löpepummer              |   |                                         |           |
| Lönetyp                   |   |                                         |           |
| Personnummer              |   | ○ Avbryt om existerande Filformat utf-8 |           |
| F Radnummer               |   |                                         | ah aidfat |
| Resultat                  |   | instailningar for sidnuvud o            | ch sidiot |
| F Stillingskategorinummer |   |                                         |           |
| Till datum period         |   |                                         | Spara     |
| Transaktions räknare      |   |                                         | Shara     |

Alla ändringar i exportinställningen bör göras i samarbete med en av våra konsulter.

## 15. Ny jobb-import

Vi har skapat en ny jobbimport som möjliggör import via CSV-filer. CSV-import är effektivare än XML när du importerar mycket data.

Separatorn som används i rapporten är semikolon (;). Den första raden i CSV-filen måste alltid innehålla en lista över fälten i importen. Fältnamnen är case sensitive och kan hämtas från följande lista:

JobStatus JobId JobName Pfield1No Pfield1Name Pfield2No Pfield2Name Pfield3No Pfield3Name Pfield4No Pfield4Name Pfield5No Pfield5Name JobBudget JobPlannedStartDate JobPlannedEndDate JobCardPrintedOut JobCompleted Finished Approved Transferred

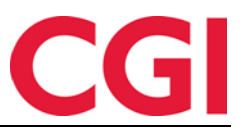

## 16. Ändringar i Arbetsplan

#### 16.1 Frånvaro i Arbetsplan

Om du har en planerad frånvaro, kommer du nu också att se vilka arbetstider du skulle ha haft på de aktuella dagarna. Nu kommer man också att se frånvaro som har registrerats i sjukdom / fast frånvaro i WinTid g2 och sjukfrånvaro i WinTid på webben, med frånvaro procent i parentes om det är under 100%

| $\overline{\mathbf{OO}}$ | 15:36                                                 |                                                       |                                                |                                                       |                                                | Jakob         | Haugen MIN SIDA HJÄLP LOGGA UT |
|--------------------------|-------------------------------------------------------|-------------------------------------------------------|------------------------------------------------|-------------------------------------------------------|------------------------------------------------|---------------|--------------------------------|
| 2019 mars                |                                                       |                                                       |                                                |                                                       |                                                | << Tid        | igare månad Nästa månad >>     |
| VECKA                    | MÂN                                                   | TIS                                                   | ONS                                            | TOR                                                   | FRE                                            | LÖR           | SÖN                            |
| 9                        | 25                                                    | 26                                                    | 27                                             | 28                                                    | 1<br>0800-1600                                 | 2<br>Lar/Sen  | 3<br>Ler/Sen                   |
| 10                       | 4<br>0800-1600<br>✔ Semester                          | 5<br>0800-1600<br>✔ Semester                          | 6<br>0800-1600<br>✔ Semester                   | 7<br>0800-1600<br>✔ Semester                          | 8<br>0800-1600<br>✔ Semester                   | 9<br>Lør/Søn  | <b>10</b><br>Lør/Søn           |
| 11                       | <b>11</b><br>0800-1600<br>Sjukdom                     | <b>12</b><br>0800-1600<br>Sjukdom                     | <b>13</b><br>0800-1600<br>Sjukdom              | <b>14</b><br>0800-1600<br>Sjukdom                     | <b>15</b><br>0800-1600<br>Sjukdom              | 16<br>Lør/Søn | <b>17</b><br>Lør/Søn           |
| 12                       | <b>18</b><br>0800-1600<br>Delvis sjukskriven<br>(50%) | <b>19</b><br>0800-1600<br>Delvis sjukskriven<br>(50%) | 20<br>0800-1600<br>Delvis sjukskriven<br>(50%) | <b>21</b><br>0800-1600<br>Delvis sjukskriven<br>(50%) | 22<br>0800-1600<br>Delvis sjukskriven<br>(50%) | 23<br>Lər/Sən | 24<br>Lør/Søn                  |
| 13                       | <b>25</b><br>0800-1600                                | <b>26</b><br>0800-1600                                | <b>27</b><br>0800-1600                         | <b>28</b><br>0800-1600                                | <b>29</b><br>0800-1600                         | 30<br>Ler/Sen | 31<br>Ler/Sen                  |

Vad betyder symbolerna?

#### 16.2 Ikoner (Bemanning)

Från och med nu kommer det bara att finnas tre olika bakgrundsfärger i arbetsschemat. Blå för arbete, vit för ledigt (eller dagar före dagens datum) och gul för frånvaro. Bemanning statusen kommer då att representeras av ikoner, och beroende på status kan det finnas flera olika ikoner på en dag.

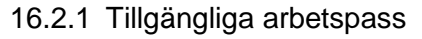

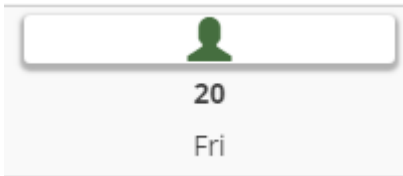

Denna symbol betyder att en eller flera arbetspass har publicerats den dag då man kan registrera sitt intresse. När du klickar på dagen får du en lista över arbetspass som matchar medarbetarens avdelning och expertis, och du kan kontrollera vilka arbetspass som är relevanta. Här kan du också kontrollera att du är tillgänglig för arbete denna dag.

| Skift                          | Skapad av      |
|--------------------------------|----------------|
| 08:00 - 16:00 (Test & Release) | administrasjon |
| Tillaänglig för arbete         |                |

När man klickar på Spara sparas önskat arbetspass.

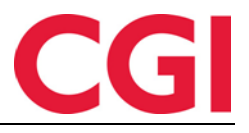

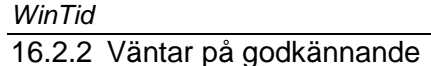

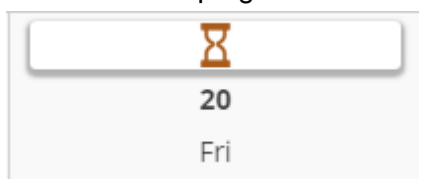

Om du har begärt en eller flera arbetspass på en dag och det fortfarande finns några arbetspass som ännu inte har tilldelats, kommer du att se den här ikonen. Om alla arbetspass är tilldelade den dagen och du inte fick vakt kommer ikonen att försvinna. Om du klickar på dagen får du samma rutan som när det finns arbetspass tillgängliga, med möjlighet att eventuellt ta bort önskan om en eller flera arbetspass.

| Tillgängliga arbetspa          | ass: 2019-03-01 |
|--------------------------------|-----------------|
| Skift                          | Skapad av       |
| 08:00 - 16:00 (Test & Release) | administrasjon  |
| Tillgänglig för arbete         |                 |

#### 16.2.3 Tillgänglig för arbete

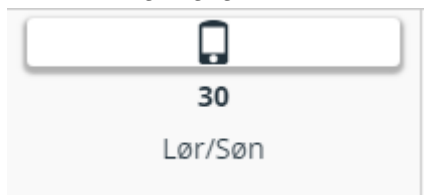

Om man vill anmäla sig till ett jobb en dag och det inte finns tillgängliga lediga vakter så kan man klicka på dagen i arbetsplanen och dagen markeras sedan med denna symbol. Genom att klicka på dagen igen tas listan över tillgängliga ersättare bort igen.

Det är möjligt att ha flera av dessa ikoner på en dag.

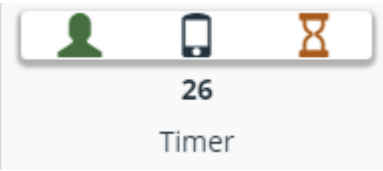

I det här fallet finns det publicerade vakter som arbetstagaren inte har anmält intresse för, arbetstagaren har registrerat sig tillgänglig för arbete den dagen och har begärt vaktar som ännu inte har tilldelats.

16.2.4 Ersättnings arbetspass / Extra arbetspass

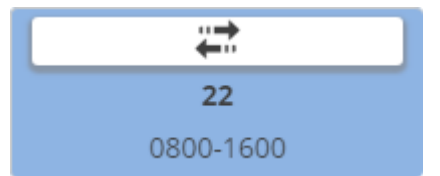

Om man har tilldelats ett vanligt arbetspass så visas detta med denna symbol.

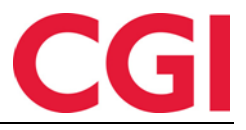

16.2.5 Övertidsarbetspass

WinTid

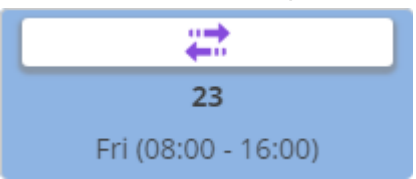

Om du får ett övertidsarbetspass - det vill säga när du arbetar fasta dagar och har fått en vakten på en ledig dag när man får övertid för hela arbetspasset - visas denna symbol.

## 17. SMS-varning om vakter på dager man redan jobbar

I Min sida har det kommit ett nytt val för anställda som använder Bemanning. Förutom att kunna välja om du vill få meddelanden via SMS om tillgängliga arbetspass, kan du nu välja om du vill få meddelande även på dagar du redan arbetar.

Motta varsling om lediga arbetspass via SMS

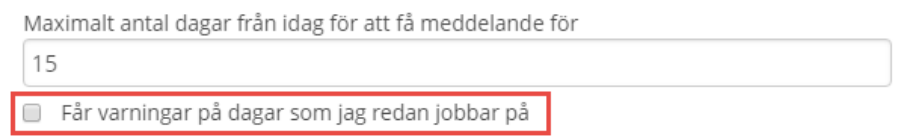

Denna funktionalitet är speciellt avsedd för företag där anställda tillåter dubbelskift i särskilt upptagna perioder eller för att ersätta någon som är frånvarande.

## 18. Länk till sekretesspolicy

Om du vill kan du lägga till en länk till företagets sekretesspolicy längst ner på minWinTid

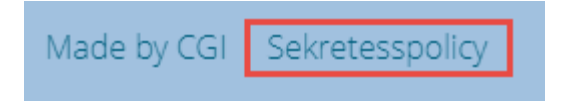

För att denna länken skall visas måste följande läggas till web.config på minWinTid-server under <appSettings>:

```
<add key="privacyStatementLink" value=".\privacy.doc"/>
```

Där .\privacy.doc måste bytas ut med riktig länk till sekretesspolicy.